# 学校給食電子申請手順書 <保護者用>

四日市市教育委員会

令和7年3月

## 目次

| 1 | 1 電子申請システムヘアクセス                        |                       |
|---|----------------------------------------|-----------------------|
| 2 | 2 電子申請システムヘログイン                        |                       |
|   | (1) はじめて利用する場合(利用者登録)                  |                       |
|   | (2) 利用者登録がお済みの場合                       |                       |
| 3 | 3 各種申請手順                               |                       |
|   | (1)「学校給食申込書」(給食提供の申請)                  |                       |
|   | (2)「学校給食変更届」(給食提供の終了・停止・               | 再開、就学先・送付先の変更等の申請) 21 |
| 4 | 4 申請履歴・状況の確認                           |                       |
| 5 | 5 よくあるご質問                              |                       |
|   | (1)利用者登録について                           |                       |
|   | (2)利用者 ID(メールアドレス)・パスワードに <sup>・</sup> | ついて                   |
|   | (3)申請手続きについて                           |                       |

### 1 電子申請システムヘアクセス

下記の URL、もしくは QR コードから「四日市市電子申請システム」へアクセスしてください。

・四日市市電子申請システム(外部リンク)

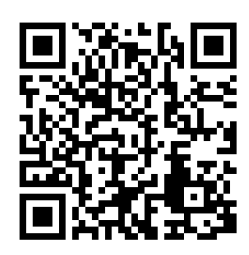

「学校給食申込書」「学校給食変更届」に記載のQRコード、もしくは四日市市教育委員会 ホームページ(外部リンク)からもアクセスできます。

### 2 電子申請システムヘログイン

(1) はじめて利用する場合(利用者登録)

電子申請システムをはじめて利用される場合、利用者登録(新規登録)が必要となります。

利用者登録がお済みの場合はこちら(p.11)

① 下記のホーム画面から、右上の「新規登録」を選択してください。

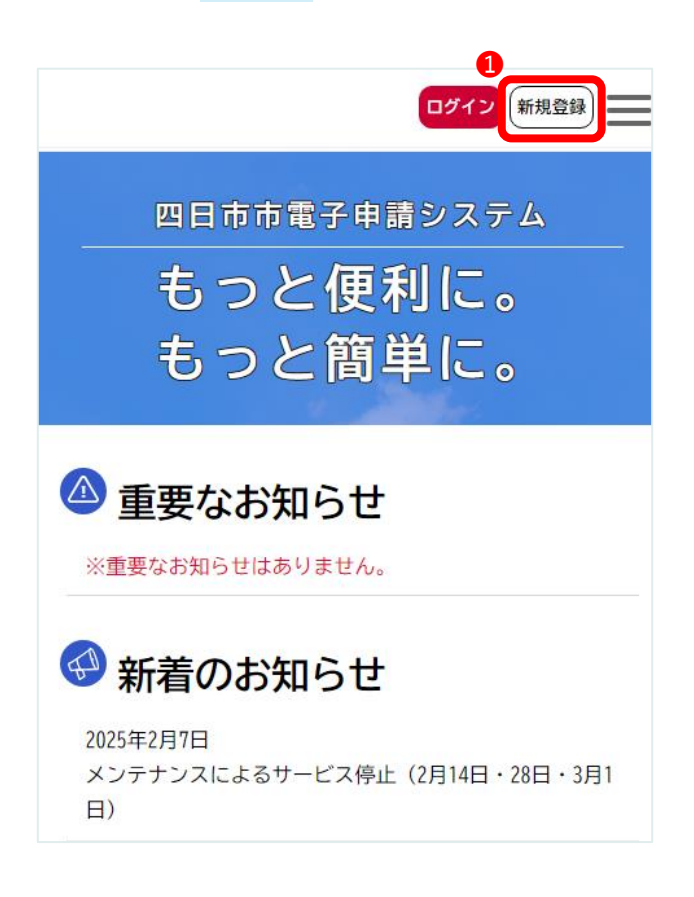

② 下記の画面から、下へスクロールし「**個人として登録する**」を選択してください。

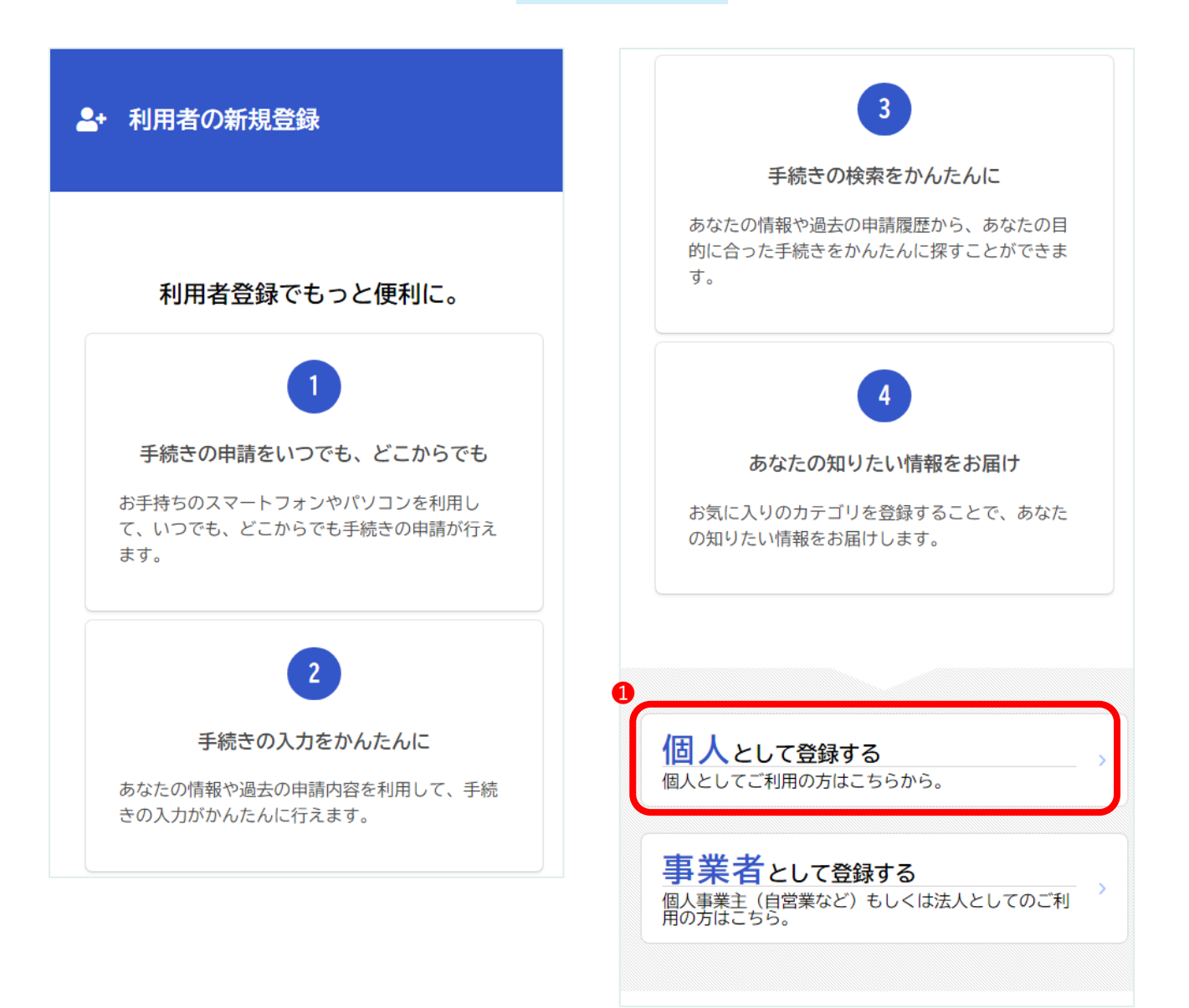

③ 下記の画面から、「利用規約に同意します」にチェックを入れ、「利用者の登録を開始する」を 選択してください。

| + 利月                                                                                                    | 月者の新規登                                                                       | 登録           |             |            |  |  |  |
|----------------------------------------------------------------------------------------------------|------------------------------------------------------------------------------|--------------|-------------|------------|--|--|--|
| 利用規約<br>の確認                                                                                                    | メールアドレ<br>スの <u>登</u> 録                                                      | 利用者情報<br>の入力 | 入力内容<br>の確認 | 本登録<br>の完了 |  |  |  |
| 利用規                                                                                                    | 約の確認                                                                         |              |             |            |  |  |  |
| 【個人利<br>1 目的<br>この規約<br>システム<br>を定める                                                                                                    | 【個人利用者向け利用規約】 1 目的 この規約は、四日市市電子申請システム(以下「本 システム」という。)を利用するために必要な事項 を定めるものです。 |              |             |            |  |  |  |
| 2 利用上の注意<br>本システムは、この規約に同意されていることを前<br>提に提供しているため、本システムを利用される個<br>人(以下「利用者」という。)は、この規約に同意し<br>たものとみなします。本システムを利用する前に<br>は、必ずこの規約をお読みください。<br>なお、この規約に同意できない場合には他の申請等 |                                                                              |              |             |            |  |  |  |
| 2                                                                                                    | □利用規                                                                         | 約に同意し        | <i>、</i> ます |            |  |  |  |
|                                                                                                    | 利用者の                                                                         | 登録を開始        | 台する         | >          |  |  |  |

④ 下記の画面から、「**メールアドレス**」を2箇所に入力し、「**登録する**」を選択してください。

| ▲+ 利用者の新規登録                                                                                              |
|----------------------------------------------------------------------------------------------------|
| 利用規約<br>の確認     メールアドレ<br>スの登録     利用者情報<br>の入力     入力内容     本登録                                         |
| ┃ メールアドレスの登録                                                                                             |
| 入力いただいたメールアドレスは、今後ご利用い<br>ただく利用者IDとなります。<br>メールアドレスの登録後、入力いただいたメール<br>アドレスに本登録用の認証コードを記載したメー<br>ルを送信します。 |
| 迷惑メール対策を行っている場合は、メールが届<br>かない場合があります。<br>お手数ですが「@city.yokkaichi.mie.jp」からの<br>メールが受信できるように設定してください。      |
| メールアドレス 🛛 🖉                                                                                              |
| <ol> <li>メールアドレス</li> </ol>                                                                              |
|                                                                                                    |
| 2 メールアドレス(確認)                                                                                            |
|                                                                                                    |
| 3                                                                                                    |
| 登録する >                                                                                                   |

⑤ 下記のとおり、確認画面が表示されます。問題がなければ「**OK**」を選択してください。

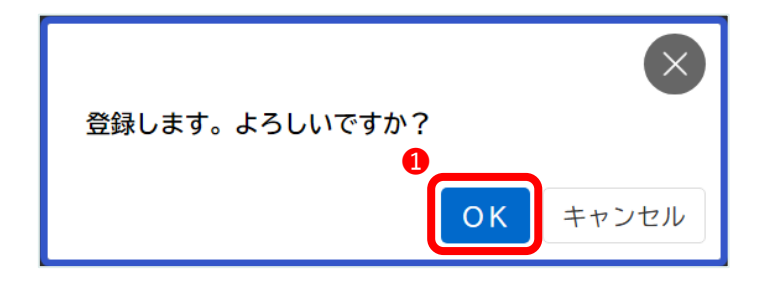

④ ④で入力したメールアドレスに、「e-shinsei@city.yokkaichi.mie.jp」から、認証コードを記載したメールが届きます。

| 【四日市市電子申請システム】 認証コ<br>ードのご連絡 छ≣トレイ×                        | ¢ | ß |
|------------------------------------------------------------|---|---|
| e-shinsei@city.yokkaichi.mie.jp 1:30 (5 分前) 👌 😧<br>To 自分 👻 | ¢ | : |
| 認証コ <u>ードを入力して本登録を完</u> てさせてください。<br>認証コード:                |   |   |

 下記の画面から、⑥で届いた「認証コード」を入力し、「認証コードを確認する」を選択してく ださい。

|   |                              | 月者の新規量                      | 芝録             |             |            |
|---|------------------------------|-----------------------------|----------------|-------------|------------|
|   | 利用規約<br>の確認                  | メールアドレ<br>スの登録              | 利用者情報<br>の入力   | 入力内容<br>の確認 | 本登録<br>の完了 |
|   | メール                          | ァ <mark>ドレスの</mark>         | D登録完了          | •           |            |
|   | 本登録用<br>ました。<br>メール受<br>を入力し | の認証コード<br>信後、30分以<br>てください。 | を記載した<br>内に本登録 | メールを        | 送信し<br>録情報 |
| 1 | 認証コ                          | ード 必須                       |                |             |            |
|   |                              | -                           |                |             |            |
| 2 |                              |                             |                |             |            |
|   |                              | 認証コー                        | -ドを確認          | する          | >          |

⑧ 画面に沿って「**利用者情報**」を入力し、「**入力内容を確認する**」を選択してください。

| ▲・ 利用者の新規登録                                                                                                    | 郵便番号<br>7 郵便番号 (ハイフンなし)                                                             |
|----------------------------------------------------------------------------------------------------|-------------------------------------------------------------------------------------|
| 利用規約         メールアドレ         利用者情報         入力内容         本登録           の確認         スの登録         の入力         の確認         の完了 | 住所を検索する                                                                             |
| 利用者情報の入力(個人利用者)                                                                                                    | 住所                                                                                  |
| 利用者情報を入力してください。<br>利用者情報を登録することで、手続きの入力や検<br>索がかんたんになります。                                                                 | 8<br>都道府県<br>三重県                                                                    |
| 利用者ID(メールアドレス)                                                                                                    |                                                                                     |
|                                                                                                    | <ul> <li>四日中中</li> <li>町名・番地・建物名・部屋番号</li> </ul>                                    |
| パスワード 🕫                                                                                                    |                                                                                     |
| パスワードは、以下の条件を2つ以上満たす8文字以上の半角<br>文字列を入力してください。                                                                             | 電話番号 💩                                                                              |
| 1) 英字 (大文字)       2) 英字 (小文字)       3) 数字       4) 記号                                                                     | <ul> <li>① 章話番号 (ハイフンなし)</li> </ul>                                                 |
|                                                                                                    | 生年月日 🖉                                                                              |
| 2 パスワード(確認) 🕫                                                                                                    | 12 <sup>#</sup>                                                                     |
|                                                                                                    |                                                                                     |
|                                                                                                    | [4]                                                                                 |
| 氏名 3 3                                                                                                    | Ť                                                                                   |
|                                                                                                    | 性別                                                                                  |
| 4 氏名 (名)                                                                                                    | <ul> <li>○ 男性</li> <li>○ 女性</li> <li>● 答えない</li> </ul>                              |
| 氏名力ナ 😺 🕱                                                                                                    |                                                                                     |
| 5 氏名カナ (セイ)                                                                                                    | お知らせ・通知メール                                                                          |
| 6<br>氏名力ナ (メイ)                                                                                                    | 「希望する」を選択すると、登録した利用<br>者情報や過去の申請内容に基づき関連する<br>お知らせのメールが届きます。<br>「希望しない」を選択した場合でも、重要 |
|                                                                                                    | <ul> <li>なお知らせがメールで届きます。</li> <li>● 希望する</li> <li>○ 希望しない</li> </ul>                |
|                                                                                                    | 0                                                                                   |
|                                                                                                    | 入力内容を確認する >                                                                         |

- ・「氏名」「氏名カナ」(❸~❻)は、**必ず、申請者(保護者)の名前**を入力してください。
- 「性別」「お知らせ・通知メール」(⑤・⑥)は、いずれかを選択してください。

⑨ 下記のとおり、入力内容の確認画面が表示されます。問題がなければ「登録する」を選択してください。

| ▲+ 利用者の新規登録                                                                                                    | 電話番号       |
|----------------------------------------------------------------------------------------------------|------------|
|                                                                                                    | 生年月日       |
| 利用規約         メールアドレ         利用者情報         入力内容         本登録           の確認         スの登録         の入力         の確認         の完了 |            |
| 入力内容の確認(個人利用者)                                                                                                    | 性別         |
| 入力内容を確認し、本登録を完了してください。                                                                                                    | お知らせ・通知メール |
| 利用者ID(メールアドレス)                                                                                                    |            |
|                                                                                                    | 1          |
| 氏名                                                                                                    | 登録する >     |
| 氏名カナ                                                                                                    | < 入力に戻る    |
| 住所<br>〒                                                                                                    |            |

⑩ 下記のとおり、確認画面が表示されるため「OK」を選択してください。

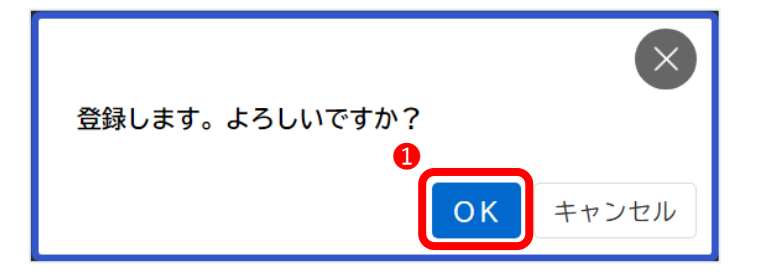

 以上で利用者登録は完了です。(ログインした状態となります) 続けて、各種申請を行う場合は、「ホームに戻る」を選択してください。

| ▲+ 利用者の新規登録                                                                                            |                |              |             |            |  |  |  |
|----------------------------------------------------------------------------------------------------|----------------|--------------|-------------|------------|--|--|--|
| 利用規約<br>の確認                                                                                            | メールアドレ<br>スの登録 | 利用者情報<br>の入力 | 入力内容<br>の確認 | 本登録<br>の完了 |  |  |  |
| 本登錡                                                                                                    | め完了            |              |             |            |  |  |  |
| 本登録が完了しました。引き続きサービスをご利<br>用ください。<br>なお、マイページからお気に入りのカテゴリを登<br>録することで、カテゴリに関する通知を受け取る<br>ことができるようになります。 |                |              |             |            |  |  |  |
| マイページへ                                                                                                 |                |              |             |            |  |  |  |
| * ホームに戻る                                                                                               |                |              |             |            |  |  |  |

- ・「学校給食申込書」(給食提供の申請)はこちら (p.13)
- ・「学校給食変更届」(給食提供の終了・停止・再開、就学先・送付先の変更等の申請)は <u>
  こちら</u>(p.21)

### 2 電子申請システムヘログイン

(2) 利用者登録がお済みの場合

既に電子申請システムを利用しており、利用者登録がお済みの場合は、ログインします。

利用者登録(新規登録)を行う場合はこちら(p.2)

① 下記のホーム画面から、右上の「ログイン」を選択してください。

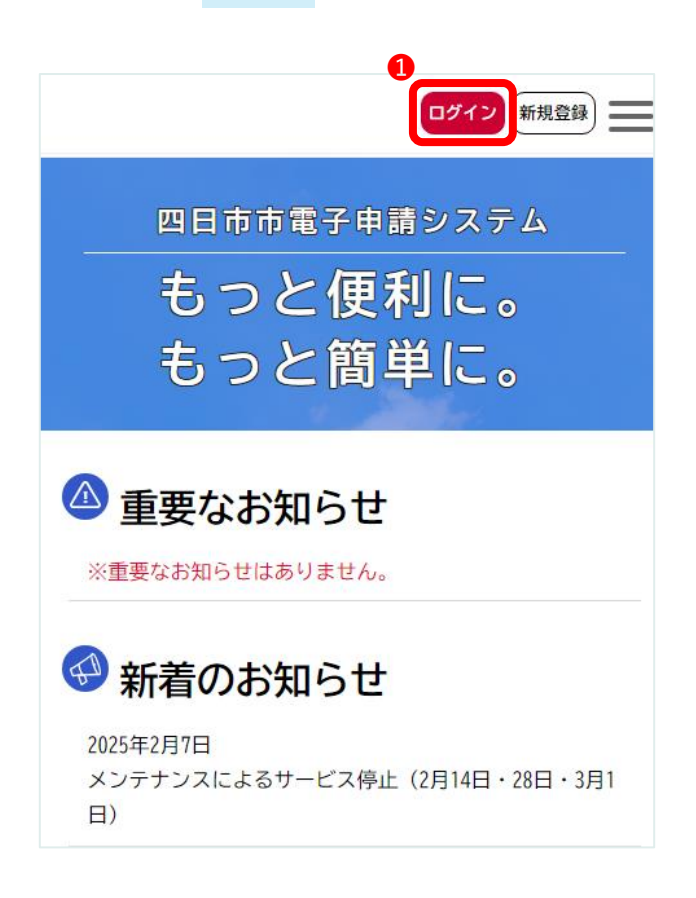

② 「利用者 ID(メールアドレス)」「パスワード」を入力し、「ログイン」を選択してください。

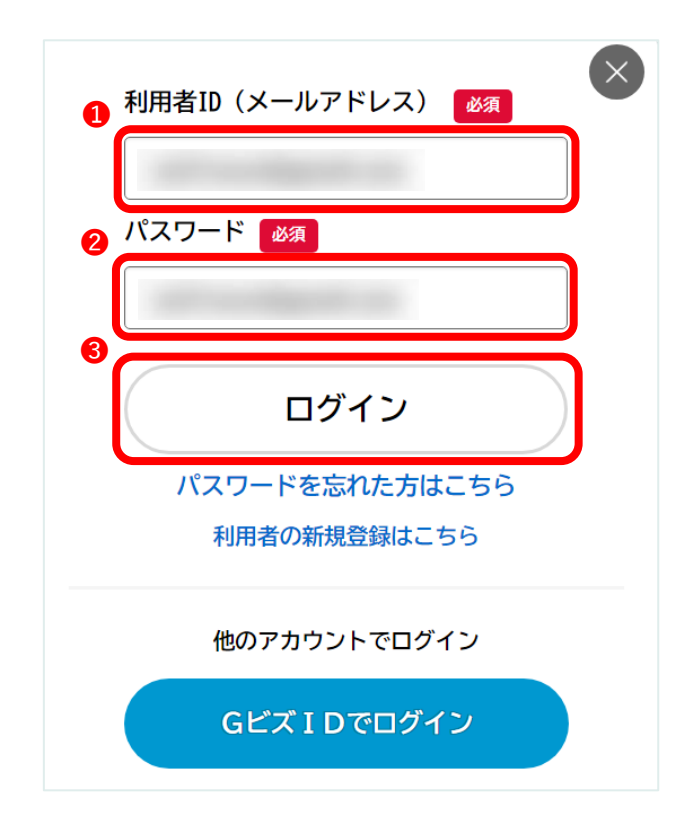

- ・利用者 ID(メールアドレス)を忘れた場合は、再度、利用者登録を行ってください。
- ・パスワードを忘れた場合は、上記の「パスワードを忘れた方はこちら」を選択し、パスワードの再設定を行ってください。

### 3 各種申請手順

(1)「学校給食申込書」(給食提供の申請)

市立小中学校の給食提供の申請を行う場合、「学校給食申込書」の申請が必要となります。

- ・児童・生徒毎に申請してください。
- · 食物アレルギー等がある場合は、必ず就学先の学校にご相談ください。
- ・この申請は、申請日から児童生徒が市立小中学校に在学する期間中、有効です。

① 下記のホーム画面から、下へスクロールし「個人向け手続き」を選択してください。

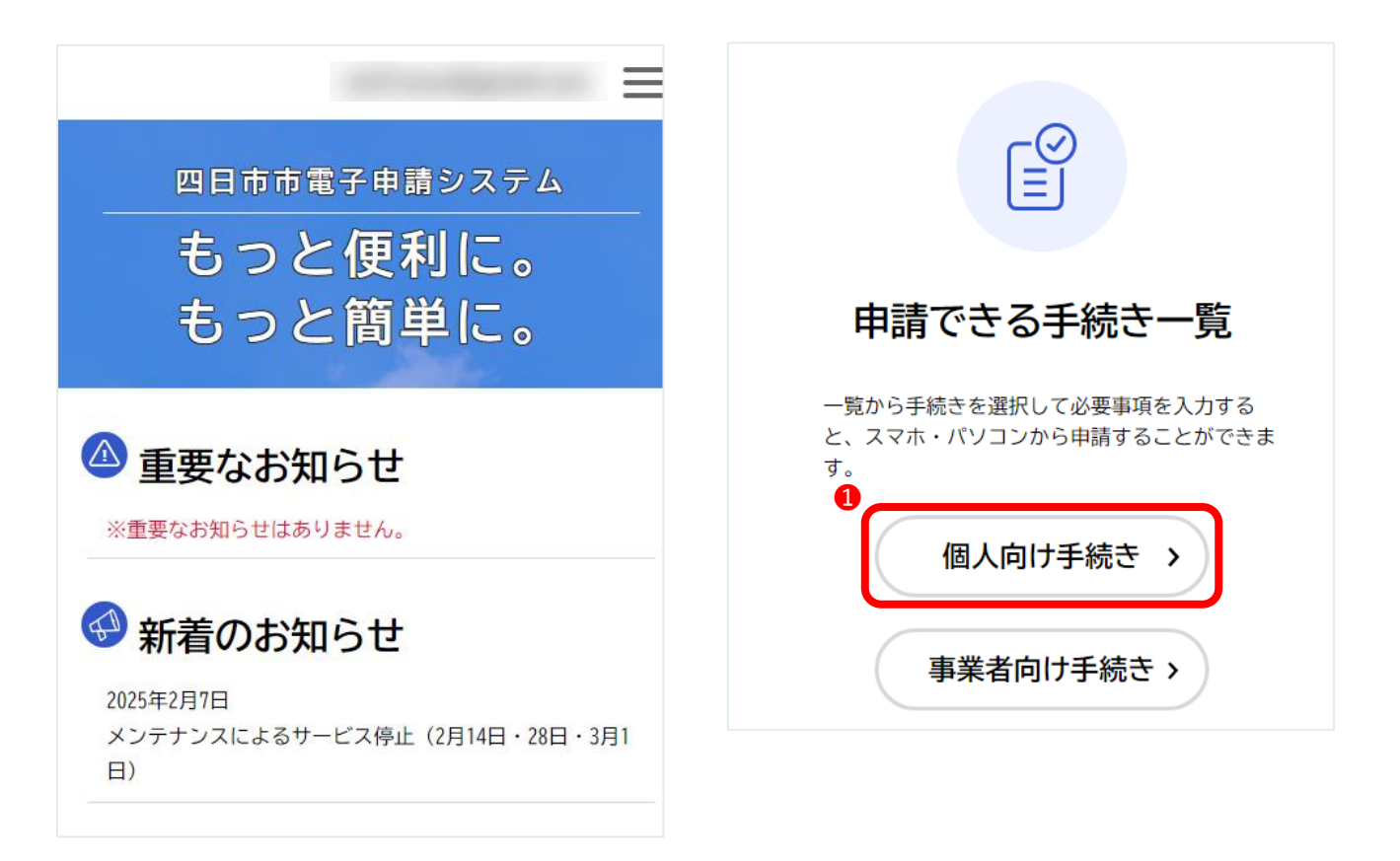

② 「キーワード検索」に"**給食**"と入力し、「<mark>検索</mark>」をクリックしてください。

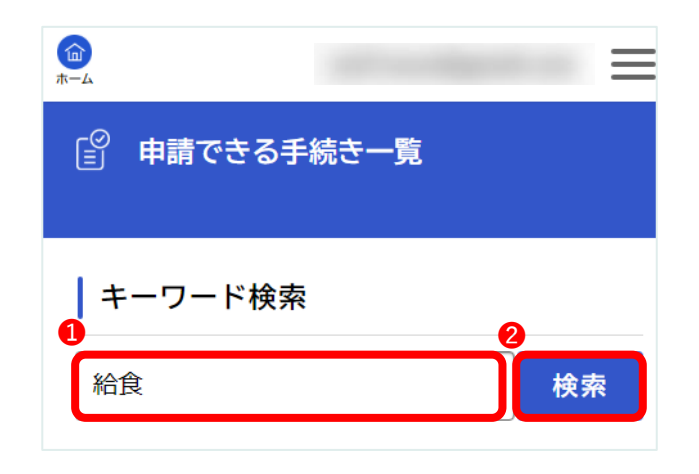

③ 検索結果から、「**学校給食申込書(児童生徒用)**」を選択してください。

| т- |                                | =           |
|----|--------------------------------|-------------|
| 1  | 該当件数 4 件                       | ② 全件表示      |
|    | <b>学校給食申込書(児童生徒用)</b><br>学校教育課 | >           |
|    | <b>学校給食申込書(職員用)</b><br>学校教育課   | >           |
|    | <b>学校給食変更届(児童生徒用)</b><br>学校教育課 | <b>&gt;</b> |
|    | <b>学校給食変更届(職員用)</b><br>学校教育課   | >           |

④ 下記の画面から、下へスクロールし「次へ進む」を選択してください。

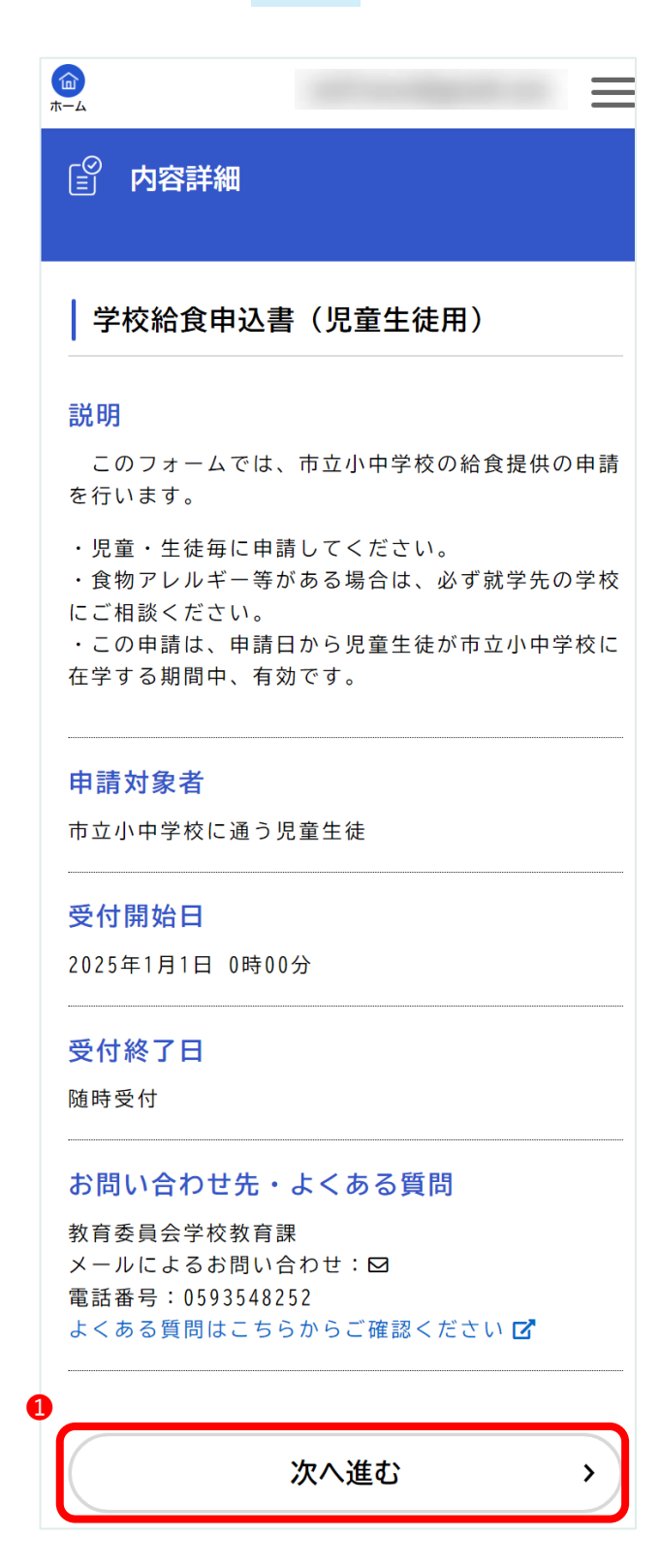

⑤ 下記の画面から、「**申請先(就学先)**」を選択し、「<mark>次へ進む</mark>」を選択してください。

|                                                | = |
|------------------------------------------------|---|
| [』 手続きの申請先の選択                                  |   |
| 申請先の選択 申請内容の入力 申請内容の確認 申請の完了<br>学校給食申込書(児童生徒用) |   |
| 申請先 🛛 🖉                                        |   |
| 申請先を選択してください。<br>・通常は就学先の学校になります。              |   |
| · · · · · · · · · · · · · · · · · · ·          | ) |
| 次へ進む >                                         | ) |

#### ⑥ 画面に沿って、申請者の情報を入力し、「次へ進む」を選択してください。

|                                                                                                    |                                                                        | 児童生徒からみた続柄 🛛 🗖                                                                                                    |
|----------------------------------------------------------------------------------------------------|------------------------------------------------------------------------|----------------------------------------------------------------------------------------------------|
| tright ( 保護者) の名前を全角で入力してく<br>たい、<br>たい、<br>たいたい、<br>たい、<br>たい、                                                                                                    | [○ 申請内容の入力                                                             | 6 児童生徒からみた続柄を選択してください。                                                                                                    |
| 協工会議会会       (1/2 / 2 / - 2 / - 2 / - 2 /                                                                                                    | 申請先の選択 申請内容の入力 申請内容の確認 申請の完了                                           |                                                                                                    |
| 1 (1 / 2 / 2 - 2)       申請者 (保護者) の住所 (住民票の住所) を<br>入りててたさい。 <b>学校給食申込着 (見雪生徒が四日市市立</b> の小中等<br>校に在学する期間中の学校給食の提供を申請します。 <b>部 医爾利 「 席 年 項 1 5 部 医爾利 「 席 年 項 1 5 部 E 西利 「 席 年 項 1 5 1 5 「 市 市 1 5 「 席 年 項 1 5 1 5 「 日 市 市 1 5 1 5 1 5 1 5 1 5 1 5 1 5 1 5 1 5 1 5 1 5 1 5 1 5 1 5 1 5 1 5 1 5 1 6 1 5 1 5 1 5 1 5 1 5 1 5 1 5 1 5</b> <                                                                                                    | 過去申請を使用する                                                              | 住所 🙋                                                                                                    |
| 給食提供の申請       郵便需号(ハイフンなし)         私は、以下の児童生徒が四日市市立の小中学<br>校汰在学する期間中の学校給食の提供を申請し<br>ます。       部運館県         「房幕事項 23       この申請をもって、四日市市及公四日市市教<br>育委員会が有する個人情報(就学販助等)を学<br>校給食事業の範囲内において、四日市市学校給<br>費超当課に提供することに同意します。       第正町村         この申請をもって、四日市市及公四日市市教<br>行義会社当課に提供することに同意します。       丁店町村         ごまた、学校給含度ご需納が生じた場合、当該<br>体的回収にならいて、個人情報<br>管理協力なび差沖等滞納約分を行うことに同意します。       町名・番地・建物名・部屋番号         ごまの       町名・番地・建物名・部屋番号         ● 同窓する<br>● 同窓する<br>● 同窓する<br>● 同意する       ご         ● 同意する<br>● 同意する<br>● 同意する       ● 上記の住所(住民票の住所)         ● 目読者(保護者)氏名 23       ■結番号(ハイフンなし) 25         単請者(保護者)氏名カナ 23       ■結先となる電話番号を入力してください。         作請者(保護者)氏名カナ 23       ■結先となるモメールアドレス         申請者(保護者)氏名カナ 23       ■結先となるモメールアドレスを入力してください。         作請者(保護者)の名前(フリガナ)を全角<br>からカナで入力してください。       第         な(カタカナ)       (1)         (5)       次へ進む                                                                                                    | (1 / 2ページ)<br>学校給食申込書(児童生徒用)                                           | 申請者(保護者)の住所(住民票の住所)を<br>入力してください。                                                                                                    |
| 私は、以下の児童生徒が四日市市立の小中学校に在学する期間中の学校給食の提供を申請します。       住所を検索する         「「意事項 12       ・         この申請をもって、四日市市政(四日市市教)       市区町村         ごの申請をなって、四日市市学校給食の選供を申請しま。       ・         「意要項 12       ・         この申請をもって、四日市市政(四日市市教)       市区町村         ごの目市市場(以学規助等)を学び、       市区町村         「日本市市       四日市市         「日本市       2002付先 23         「「」」、「「」」」」」」」」」」」」」       10         日本 - 進地・違物名・部屋番号       11         「」」」」」」」」」」」」」」       11         「」」」」」」」」」」」」」」」」」       11         「」」」」」」」」」」」」」」」」」」」」」       11         「」」」」」」」」」」」」」」」       11         「」」」」」」」」」」」」」」」」」」」」」」」」」」」」       11         「」」」」」」」」」」」」」」」」」」」」」」       11         「」」」」」」」」」」」」」」」」」」」」」」」」」」       11         「」」」」」」」」」」」」」」」」」」」」」」」」」」」」」」」」」」」」                                                                                                    | 給食提供の申請                                                                | 7 郵便番号(ハイフンなし)                                                                                                    |
| <ul> <li>(3) 新道府県</li> <li>(1) 「「意事項 52</li> <li>(2) 「市区町村<br/>四日市市</li> <li>(2) 市区町村<br/>四日市市</li> <li>(2) 市区町村<br/>四日市市</li> <li>(3) 「市区町村</li> <li>(4) 四日市市</li> <li>(4) 「四日市市</li> <li>(5) 「市区町村</li> <li>(7) 四日市市</li> <li>(7) 「「日本市</li> <li>(7) 「「日本市</li> <li>(8) 「「日本市</li> <li>(9) 「「日本市</li> <li>(9) 「「日本市</li> <li>(9) 「「日本市</li> <li>(9) 「「日本市</li> <li>(9) 「「日本市</li> <li>(9) 「「日本市</li> <li>(9) 「「日本市</li> <li>(9) 「「日本市</li> <li>(9) 「「日本市</li> <li>(9) 「「日本市</li> <li>(9) 「「日本市</li> <li>(9) 「「日本市</li> <li>(9) 「「日本市</li> <li>(9) 「「日本</li> <li>(9) 「「日本市</li> <li>(9) 「「日本</li> <li>(9) 「「日本<td>私は、 以下の児童生徒が四日市市立の小中学<br/>校に在学する期間中の学校給食の提供を申請し</td><td>住所を検索する</td></li></ul>                                                                                                    | 私は、 以下の児童生徒が四日市市立の小中学<br>校に在学する期間中の学校給食の提供を申請し                         | 住所を検索する                                                                                                    |
| 同意事項 23       三重県         この申請をもって、四日市市及び四日市市教<br>校治会事業の範囲内において、四日市市学校拾<br>食担当課に提供することに同意します。       市区町村<br>四日市市         第二、学校給食費に滞納が生じた場合、当該<br>債権の回収に必要な範囲内において、個人情報<br>を調査し、関係する組織間で共有すること、お<br>よび四日市市職員が自宅及び勤務たへ電話又は<br>訪問、勤務たへの給与照会、金融機関的やの財<br>産調査及び差押等滞納処分を行うことに同意し<br>ます。       第名・番地・建物名・部屋番号         ● 同意する<br>● 同意する<br>● 同意しない       文書の送付先 23         ● 印意する<br>● 同意する<br>● 同意しない       通知文書の送付先を選択してください。         ● 「最高ない       ● 上記の住所(住民栗の住所)<br>● その他         ● 上記の住所(住民栗の住所)       その他         ● 上記の住所(住民栗の住所)       その他         ● 「最着(保護者)氏名 25       連絡先となる電話番号を入力してください。         #       エールアドレス         *       *         *       *         *       *         *       *         *       *         ● 同意する       *         ● 同意する       *         ● 同意する       *         ● 同意する       *         ● 「たるるる電話番号を入力してください。       *         *       *         *       *         *       *         *       *         *       *         *       *         *       *         *       *         *       *         *       * <td< td=""><td>а у .</td><td>8 都道府県</td></td<>                                                                                                    | а у .                                                                  | 8 都道府県                                                                                                    |
| この申請をもって、四日市市及び四日市市教<br>育委員会が有する個人情報(就学援助等)を学<br>校給食事業の範囲内において、四日市市学校給<br>食担当課に提供することに同意します。       第名・番地・建物名・部屋番号         第二、学校給食費に滞納が生じた場合、当該<br>債権の回収に必要な範囲内において、個人情報<br>を調査し、関係する組織間で共有すること、お<br>よび四日市市職員が自宅及び勤務たへ電話又は<br>訪問、勤務先への給与照合、金融機関からの財<br>産調査及び差押等滞納処分を行うことに同意します。       第日の住所(住民栗の住所)         ● 同意する<br>● 同意する<br>● 同意する       ● 上記の住所(住民栗の住所)         ● 同意する       ● 上記の住所(住民栗の住所)         ● 可意する       ● 上記の住所(住民栗の住所)         ● 可意する       ● 上記の住所(住民栗の住所)         ● 同意する       ● 上記の住所(住民栗の住所)         ● 可意する       ● 上記の住所(住民栗の住所)         ● す着者(保護者)氏名のす 25       ● 上記の住所(住民栗の住所)         ● 本部・建物名・部屋番号       ● 本部・建物名・部屋番号         ● 同意する       ● 「意の送付先 25         ● 同意する       ● 上記の住所(住民栗の住所)         ● 表記の住所(住民栗の住所)       ● その他         ● 上記の住所(住民栗の住所)       ● その他         ● 本部・建物名・の名前を全角で入力してください。<br>(-し除く)       ● た記の住所(住民栗の住所)         ● 本部・建物名の名前を含角で入力してください。       ● 本部・建築たなる電話番号を入力してください。         タールアドレス       連絡先となる本部は、アレスを入力してくた<br>さい。         ● 市着者(保護者)の名前(フリガナ)を含<br>カタカナで入力してください。       ● メールアドレス(確認)         ● (カタカナ)       ● なの名前(フリガナ)を含<br>カタカナで入力してください。       ● ホールアドレス(確認)         ● (カタカナ)       ● なる、          ● (カタカナで入力してください。       ● ホールアドレス(確認)         ● (カタカナ)       ● (カタカナアレス(確認)                                                                                                    | 同意事項 🛛 🛪                                                               | 三重県                                                                                                    |
| 四日市市         四日市市         第名人気報 (熱学援助等) 冬学<br>校給食事業の範囲内において、四日市市学校給<br>食担当線に提供することに同意します。         また、学校給食費に添納が生じた場合、当該<br>債権の回収に必要な範囲内において、個人情報<br>を調査し、関係する組織間で共有すること、お<br>よび四日市市職員が自宅及び勤務たへ電話又は<br>訪問、勤務たへの給与照会、金融機関時への財<br>産調査及び差押等滞納処分を行うことに同意し<br>ます。         第四路路         ● 同意する<br>● 同意する         ● 同意する         ● 目請者 (保護者) 氏名カナ ● 第         中請者 (保護者) の名前 (フリガナ) を含<br>カタカナで入力してください。         生       メールアドレス         ● 強続先となるネールアドレス         ● なる、         (1)       メールアドレス         ● 読者 (保護者) の名前 (フリガナ) を含<br>カタカナで入力してください。         (2)       メールアドレス (確認)         (3)       メールアドレス (確認)         (4)       メールアドレス (確認)                                                                                                    | この申請をもって、四日市市及び四日市市教                                                   | 9 市区町村                                                                                                    |
| 校給貨車業の範囲内において、四目市市学校給         食担当課に提供することに同意します。         また、学校給食賃に燃物が生じた場合、当該         債権の回収に必要な範囲内において、個人情報         を調査し、関係する組織間で共有すること、お         よび四日市市職員が自宅及び勤務先へ電話又は         適用該者人の給与業に添約の分を行うことに同意します。         第次防防         ● 同意する         ○ 同意しない         申請者(保護者)氏名         ● 目請者(保護者)氏名カナ         ● 申請者(保護者)氏名カナ         ● 申請者(保護者)の名前(フリガナ)を全角<br>カタカナで入力してください。         性(カタカナ)         ● (カタカナ)                                                                                                    | 育委員会がする個人情報(就学援助等)を学                                                   | 四日市市                                                                                                    |
| <ul> <li>また、学校給食費に滞納が生じた場合、当該<br/>債権の回収に必要な範囲内において、個人情報<br/>を調査し、関係する組織間で共有すること、<br/>訪問、勤務先への給与照会、金融機関等への財<br/>産調査及び差押等滞納処分を行うことに同意し<br/>ます。</li> <li>TURME <ul> <li>回意する</li> <li>同意しない</li> </ul> </li> <li>申請者(保護者)氏名 23 <ul> <li>申請者(保護者)の名前を全角で入力してください。</li> </ul> </li> <li>#諸者(保護者)氏名カナ 23 <ul> <li>申請者(保護者)氏名カナ 23</li> <li>申請者(保護者)の名前(フリガナ)を全角<br/>カタカナで入力してください。</li> <li>生 (カタカナ)</li> </ul> </li> <li>な (カタカナ)</li> <li>次へ進む</li> </ul>                                                                                                    | 校給食事業の範囲内において、四日市市学校給<br>食担当課に提供することに同意します。                            | 10 町名・番地・建物名・部屋番号                                                                                                    |
| よび四日市市職員が自宅及び勤務先へ電話又は<br>訪問、勤務先への給与照会、金融機関等への財<br>産調査及び差押等滞納処分を行うことに同意し<br>ます。                                                                                                    | また、学校給食費に滞納が生じた場合、当該<br>債権の回収に必要な範囲内において、個人情報<br>を調査し、関係する組織間で共有すること、お |                                                                                                    |
| <ul> <li></li></ul>                                                                                                    | よび四日市市職員が自宅及び勤務先へ電話又は<br>訪問 勤務先への絵与昭会 金融機関等への財                         | 文書の送付先 💵 🦉                                                                                                    |
| ます。       選び解除         ● 同意する       ● 上記の住所(住民票の住所)         ● 同意する       ● 上記の住所(住民票の住所)         ● 同意する       ● 上記の住所(住民票の住所)         ● 同意する       ● この他         ■ 申請者(保護者)氏名 ● 2       運絡先となる電話番号を入力してください。         #       ● 上記の住所(住民票の住所)         ● 定該番号(ハイフンなし) ● 2       連絡先となる電話番号を入力してください。         #       ● ハーアドレス         #       ● 上記の住所(住民票の住所)         ● 日前者(保護者)氏名力す● 2       ● A         #       ● ハーアドレス         #       ● ハーアドレス         ● 申請者(保護者)の名前(フリガナ)を全角<br>カタカナで入力してください。       ● ハーアドレス(確認)         *       *         ● 読者(保護者)の名前(フリガナ)を全角<br>カタカナで入力してください。       ●         *       *         ● 読者((A を) かた))       ●         ● 読者((A を) かた))       ●         ● 読者((A を) かた))       ●         ● 読者((A を) かた))       ●         ● 読者((A を) かた))       ●         ● 読者((A を) かた))       ●         ● 読者((A を) かた))       ●         ● 読者((A を) かた))       ●         ● 読者((A を) かた))       ●         ● 読者((A を) かた))       ●         ● 読者((A を) かた))       ●         ● 読者((A を) かた))       ●         ● 読者((A を) かた)) <td>産調査及び差押等滞納処分を行うことに同意し</td> <td>通知文書の送付先を選択してください。</td>                                                                                                    | 産調査及び差押等滞納処分を行うことに同意し                                                  | 通知文書の送付先を選択してください。                                                                                                    |
| <ul> <li>● 同意する         <ul> <li>● 同意しない</li> <li>● 申請者(保護者)氏名 ②</li> <li>● 申請者(保護者)氏名 ③</li> <li>● 単請者(保護者)氏名 ③</li> <li>● 上記の住所(住民票の住所)</li> <li>● その他</li> </ul> </li> <li>■ 準絡先となる電話番号を入力してください。         <ul> <li>(-は除く)</li> <li>③ 上記の住所(住民票の住所)</li> <li>● その他</li> </ul> </li> <li>■ 準絡先となる電話番号を入力してください。         <ul> <li>(-は除く)</li> <li>③ 上記の住所(住民票の住所)</li> <li>● その他</li> </ul> </li> <li>■ 準絡先となる電話番号を入力してください。         <ul> <li>(-は除く)</li> <li>● 上記の住所(住民票の住所)</li> <li>● その他</li> </ul> </li> <li>■ 準絡先となる電話番号を入力してください。             <ul> <li>(-は除く)</li> <li>● 本の他</li> <li>● エ記の住所(住民票の住所)</li> <li>● その他</li> <li>● 本の他</li> <li>● 本の他</li> <li>● エン・             <li>● 本の他</li> <li>● エン・             <li>● エン・             <li>● 本の他</li> <li>● エン・             <li>● エン・             </li> <li>● エン・            <li>● エン・</li></li></li></li></li></li></li></li></li></li></li></li></li></li></li></li></li></li></li></li></li></li></li></li></li></li></li></li></li></li></li></li></li></li></li></li></li></li></li></li></li></li></li></li></li></ul></li></ul> | ます。                                                                    | 選択解除                                                                                                    |
| <ul> <li>● 同意する</li> <li>● 同意しない</li> <li>■請者(保護者)氏名 Ø3</li> <li>単請者(保護者)の名前を全角で入力してください。<br/>(-は除く)</li> <li>24</li> <li>単請者(保護者)氏名カナ Ø3</li> <li>申請者(保護者)の名前(フリガナ)を全角<br/>カタカナで入力してください。</li> <li>生(カタカナ)</li> <li>(2)</li> <li>モの他</li> <li>電話番号(ハイフンなし) Ø3</li> <li>連絡先となる電話番号を入力してください。</li> <li>(1)</li> <li>第一ルアドレス</li> <li>連絡先となるスールアドレスを入力してくたさい。</li> <li>(1)</li> <li>(1)</li> <li>(1)</li> <li>(1)</li> <li>(1)</li> <li>(1)</li> <li>(2)</li> <li>(2)</li> <li>(2)</li> <li>(3)</li> <li>(4)</li> <li>(4)</li> <li>(4)</li> <li>(4)</li> <li>(5)</li> <li>(7)</li> <li>(7)</li> </ul>                                                                                                    | 選択解除                                                                   | ・     ・     上記の住所(住民票の住所)                                                                                                    |
| 申請者(保護者)氏名 Ø3       連絡先となる電話番号を入力してください。         理諸者(保護者)の名前を全角で入力してください。       (-は除く)         2       メールアドレス         増結先となる本部活号を入力してください。       連絡先となる本部活号を入力してください。         作請者(保護者)氏名力ナ Ø3       連絡先となる本部活号を入力してください。         申請者(保護者)の名前(フリガナ)を全角<br>カタカナで入力してください。       (12)         推請者(保護者)の名前(フリガナ)を全角<br>カタカナで入力してください。       (12)         (12)       メールアドレス         (12)       メールアドレス         (13)       メールアドレス         (14)       メールアドレス         (15)       次へ進む                                                                                                    | <ul> <li>回意する</li> <li>同意しない</li> </ul>                                | ○ その他                                                                                                    |
| <ul> <li>申請者(保護者)の名前を全角で入力してください。</li> <li>(-は除く)</li> <li>(-は除く)</li></ul>                                                                                                    | 申請者(保護者)氏名 👸                                                           | 電話番号(ハイフンなし) 🛯 💩 🛪                                                                                                    |
| 姓<br>名<br>本 ールアドレス<br>連絡先となるメールアドレスを入力してくた さい。<br>申請者(保護者)氏名カナ ◎<br>申請者(保護者)の名前(フリガナ)を全角<br>カタカナで入力してください。<br>姓(カタカナ)<br>⑤<br>次へ進む<br>次へ進む<br>次の進む<br>次の進む<br>次の進む<br>次の進む<br>次の進む<br>次の進む<br>次の進む<br>次の進む<br>次の進む<br>次の進む<br>次の<br>二<br>二<br>二<br>二<br>二<br>二<br>二<br>二<br>二                                                                                                    | 申請者(保護者)の名前を全角で入力してく<br>ださい。                                           | <ul> <li>連絡先となる電話番号を入力してください。</li> <li>(-は除く)</li> </ul>                                                                                                    |
| <ul> <li>名</li> <li>申請者(保護者)氏名カナ ※     <li>申請者(保護者)の名前(フリガナ)を全角<br/>カタカナで入力してください。</li> <li>姓(カタカナ)</li> <li>(1)</li> <li>次へ進む</li> </li></ul>                                                                                                    | 姓                                                                      | and the state of the state of t |
| <ul> <li>連絡先となるメールアドレスを入力してくたさい。</li> <li>申請者(保護者)氏名カナ ◎須</li> <li>申請者(保護者)の名前(フリガナ)を全角<br/>カタカナで入力してください。</li> <li>姓(カタカナ)</li> <li>(1) メールアドレス(確認)</li> <li>(1) メールアドレス(確認)</li> <li>(1) 次へ進む 、</li> </ul>                                                                                                    | <i>A</i>                                                               | メールアドレス                                                                                                    |
| <ul> <li>申請者(保護者)氏名カナ ⊗須</li> <li>申請者(保護者)の名前(フリガナ)を全角<br/>カタカナで入力してください。</li> <li>姓(カタカナ)</li> <li>名(カタカナ)</li> <li>次へ進む 、</li> </ul>                                                                                                    |                                                                        | 連絡先となるメールアドレスを入力してくた<br>さい。                                                                                                    |
| 申請者(保護者)の名前(フリガナ)を全角<br>カタカナで入力してください。<br>姓(カタカナ)<br>名(カタカナ)<br>次へ進む                                                                                                    | 申請者(保護者)氏名カナ 👸                                                         | <ul> <li>メールアドレス</li> </ul>                                                                                                    |
| 姓 (カタカナ)<br>名 (カタカナ)<br>次へ進む<br>、                                                                                                    | 申請者(保護者)の名前(フリガナ)を全角<br>カタカナで入力してください。                                 | (4) メールアドレス(確認)                                                                                                    |
| 名 (カタカナ) 次へ進む 、                                                                                                    | 姓(カタカナ)                                                                |                                                                                                    |
| 名 (カタカナ) 次へ進む >                                                                                                    |                                                                        | <b>()</b>                                                                                                    |
|                                                                                                    | 名(カタカナ)                                                                | 次へ進む                                                                                                    |

- ・「同意事項」(●)に同意しない場合、この申請は受け付けできません。
- ・「文書の送付先」(●)は、いずれかを選択してください。「その他」を選択した場合は、
   送付先情報を入力してください。

| (7) Ī | 画面に沿って、 | 児童生徒の情報を入力し、 | 「次へ進む」 | を選択してくた | ごさい。 |
|-------|---------|--------------|--------|---------|------|
|-------|---------|--------------|--------|---------|------|

| <u>نه</u><br>۳–۲                                        | 児童生徒の生年月日 必須                                                                  |
|---------------------------------------------------------|-------------------------------------------------------------------------------|
| ○ 申請内容の入力                                               | 児童生徒の生年月日を入力してください。                                                           |
| 申請先の選択 申請内容の入力 申請内容の確認 申請の完了<br>過去申請を使用する<br>(2 / 2ページ) | 5<br>年<br>で<br>月<br>で                                                         |
| │ 学校給食甲込書(児童生徒用)<br>                                    |                                                                               |
| 児童生徒の名前を全角で入力してください。                                    | 児童生徒の学年・クラス                                                                   |
| 1 姓<br>2 名                                              | 児童生徒の学年・クラスを入力してくださ<br>い。<br>※クラスが分からない場合は学年のみ入力して<br>ください。<br>【入力例】<br>・1年1組 |
| 児童生徒氏名カナ 🛛 🛪                                            | · 4年A組                                                                        |
| 児童生徒の名前(フリガナ)を全角カタカナ<br>で入力して下さい。                       |                                                                               |
| <b>3</b> 姓 (カタカナ)                                       | <ul><li>(9) 次へ進む &gt;</li></ul>                                               |
| 名 (カタカナ)                                                |                                                                               |

「児童生徒の学年・クラス」(3)のクラスがわからない場合は、学年のみ入力してください。

⑧ 下記のとおり、入力内容の確認画面が表示されます。問題がなければ「申請する」を選択してください。

| <u>ش</u>           | =       | 電話番号(ハイフンなし) |      |
|--------------------|---------|--------------|------|
| ○ 申請内容の確認          |         |              | 修正する |
| 申請先の選択申請内容の入力申請内容の | 確認申請の完了 | メールアドレス      |      |
| 学校給食申込書(児童生徒用      | )       |              | 修正する |
| 申請先                |         |              |      |
|                    |         | 児童生徒氏名       |      |
| 同意事項<br>同意する       |         |              | 修正する |
|                    | 修正する    | 児童生徒氏名カナ     |      |
| 申請者(保護者)氏名         |         |              | 修正する |
|                    | 修正する    | 児童生徒の生年月日    |      |
| 申請者(保護者)氏名カナ       |         |              | 修正する |
|                    | 修正する    | 児童生徒の学年・クラス  |      |
| 児童生徒からみた続柄         |         |              | 修正する |
|                    | 修正する    | 0            |      |
|                    |         | 申請する         | >    |
| <b>T</b>           |         | く 戻る         |      |
|                    | 修正する    |              |      |
| 文書の送付先             |         |              |      |
|                    | 修正する    |              |      |

⑨ 下記のとおり、確認画面が表示されるため「OK」を選択してください。

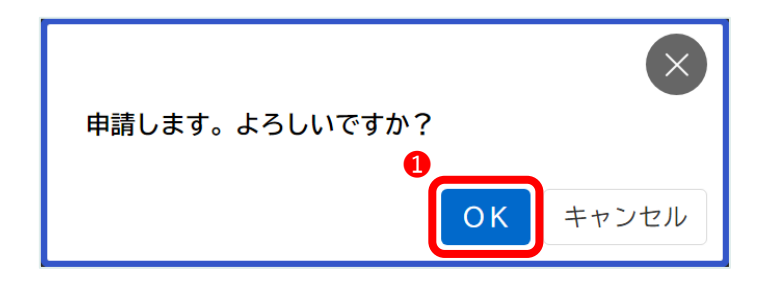

⑩ 以上で「学校給食申込書(児童生徒用)」の申請は完了です。

| □□□□□□□□□□□□□□□□□□□□□□□□□□□□□□□□□□□□□                                                               |
|----------------------------------------------------------------------------------------------------|
|                                                                                                    |
| 申請先の選択 申請内容の入力 申請内容の確認 申請の完了                                                                        |
| 学校給食申込書(児童生徒用)                                                                                      |
| お手続きの処理状況は「マイページ」からご確認頂け<br>ます。<br>なお、申込番号はお問い合わせの際に必要となりま<br>す。(申込番号は、受付メールや「マイページ」からも<br>確認できます。) |
| 申込番号                                                                                                |
| 87376878                                                                                            |
|                                                                                                    |
| く ホームに戻る                                                                                            |

「申込番号」は、お問い合わせの際に必要となります。「申込番号」は、受付完了メールや「マイページ」からも確認できます。確認方法は<u>こちら</u>(p.30)

### 3 各種申請手順

(2)「学校給食変更届」

(給食提供の終了・停止・再開、就学先・送付先の変更等の申請)

市立小中学校の給食提供の変更申請を行う場合、「学校給食変更届」の申請が必要となります。

- ・児童・生徒毎に申請してください。
- ・給食提供の停止は、**土日祝日の学校休業日を除く連続 10 日以上の欠食(欠席)**が対象で す。
- ・給食提供の終了・停止の場合、給食費は、提出日の翌日から起算して4日目(土日祝日の学 校休業日を除く)、または最終喫食日の翌日のいずれか遅い日から停止します。
- ・給食提供の再開の場合、給食費は、喫食再開日から発生します。

| 四日市市電子申請システム<br>もっと便利に。<br>もっと簡単に。                | 申請できる手続き一覧                                      |
|---------------------------------------------------|-------------------------------------------------|
| <ul> <li>         ・         ・         ・</li></ul> | ー覧から手続きを選択して必要事項を入力する と、スマホ・パソコンから申請することができま す。 |

① 下記のホーム画面から、下へスクロールし「**個人向け手続き**」を選択してください。

② 「キーワード検索」に"**給食**"と入力し、「<mark>検索</mark>」をクリックしてください。

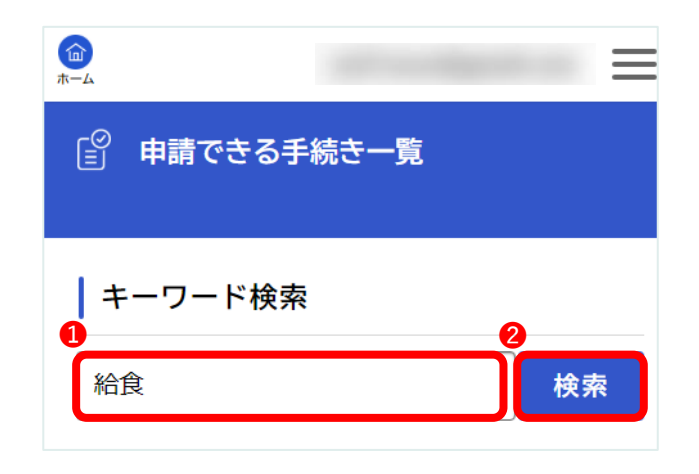

② 検索結果から、「**学校給食変更届(児童生徒用)**」を選択してください。

| <b>山</b><br>ホー |                                | =           |
|----------------|--------------------------------|-------------|
|                | 該当件数 4 件                       | ② 全件表示      |
|                | <b>学校給食申込書(児童生徒用)</b><br>学校教育課 | >           |
| 1              | <b>学校給食申込書(職員用)</b><br>学校教育課   | <b>&gt;</b> |
|                | <b>学校給食変更届(児童生徒用)</b><br>学校教育課 | >           |
|                | <b>学校給食変更届(職員用)</b><br>学校教育課   | <b>&gt;</b> |

④ 下記の画面から、下へスクロールし「次へ進む」を選択してください。

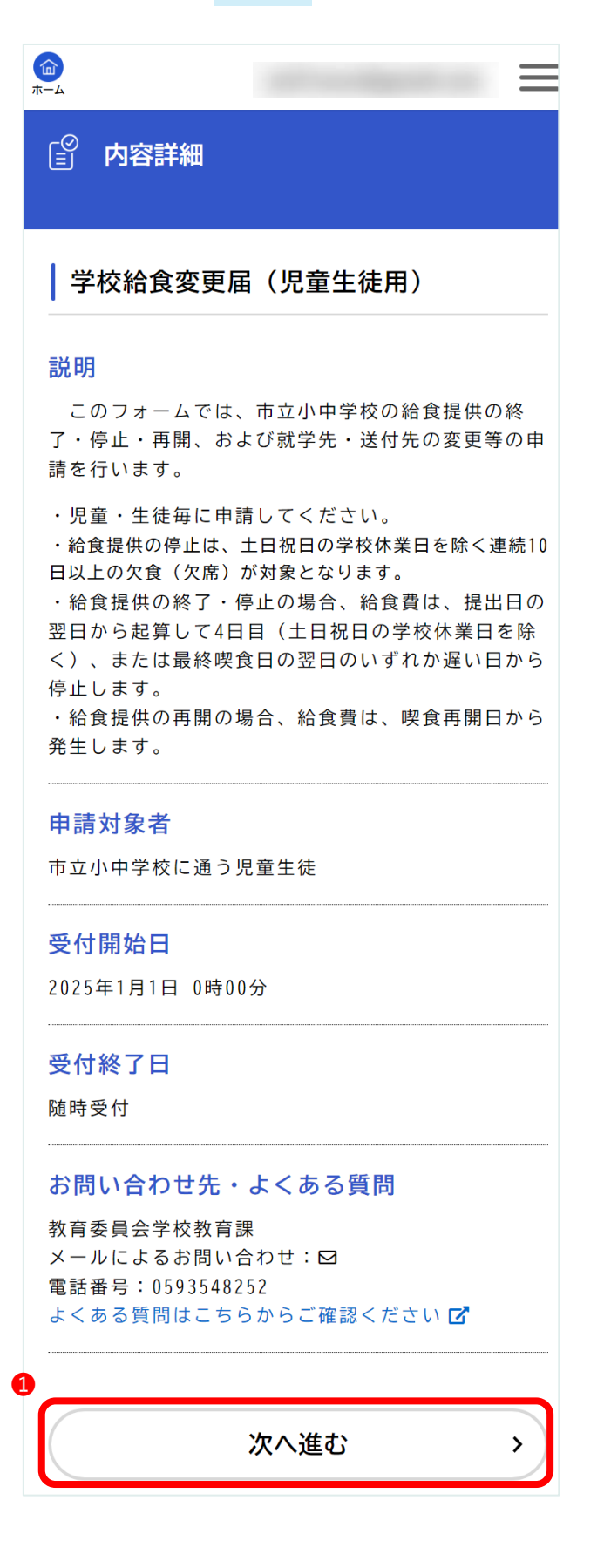

⑤ 下記の画面から、「**申請先**」を選択し、「**次へ進む**」を選択してください。

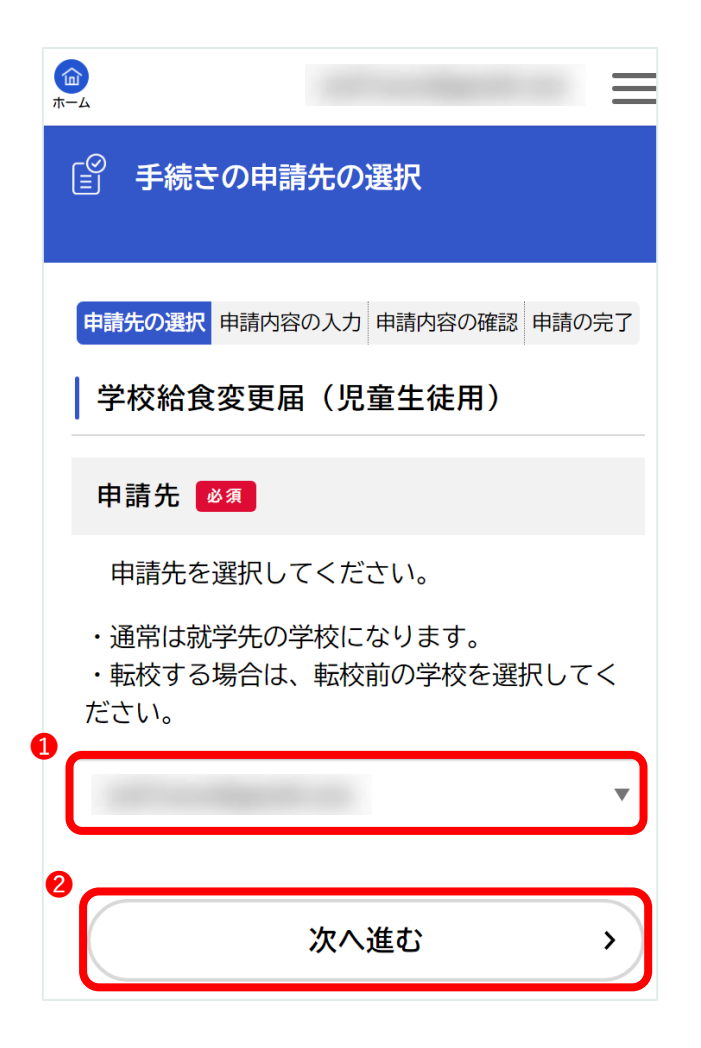

転校する場合は、**転校前の学校**を選択してください。

⑥ 画面に沿って、申請者の情報を入力し、「**次へ進む**」を選択してください。

|                                        | 住所 必須                             |
|----------------------------------------|-----------------------------------|
| □ 申請内容の入力                              | 申請者(保護者)の住所(住民票の住所)を<br>入力してください。 |
| 申請先の選択申請内容の入力申請内容の確認申請の完了              | 5 郵便番号(ハイフンなし)                    |
| 過去申請を使用する                              | 住所を検索する                           |
| (1 / 3ページ)<br>学校給食変更届(児童生徒用)           | 6 都道府県                            |
| 公会担任に反こが再の中誌                           | 三重県                               |
| 和良従供に除る変更の中請                           | 市区町村                              |
| 学校給食の提供について変更が生じたため、<br>次のとおり申請します。    | 四日市市                              |
|                                        | 8 町名・番地・建物名・部屋番号                  |
| 申請者(保護者)氏名 🛛 🖉                         |                                   |
| 申請者(保護者)の名前を全角で入力してく<br>ださい。           | 電話番号(ハイフンなし) 🚜                    |
| <b>1</b> 姓                             | 連絡先となる電話番号を入力してください。<br>(-は除く)    |
| <b>2</b> 名                             | 9                                 |
|                                        |                                   |
| 申請者(保護者)氏名力ナ 🛛 🖉                       | 次へ進む >                            |
| 申請者(保護者)の名前(フリガナ)を全角<br>カタカナで入力してください。 |                                   |
| 3 姓(カタカナ)                              |                                   |
|                                        |                                   |
| 4 名(カタカナ)                              |                                   |
|                                        |                                   |
|                                        |                                   |

⑦ 画面に沿って、児童生徒の情報を入力し、「**次へ進む**」を選択してください。

|                                   | 児童生徒の生年月日(図2)                         |
|-----------------------------------|---------------------------------------|
|                                   |                                       |
| (三) 中間内谷の入り                       | 児重生徒の生年月日を入力してくたさい。                   |
|                                   |                                       |
| 申請先の選択申請内容の入力申請内容の確認申請の完了         | · · · · ·                             |
| 過去申請を使用する                         |                                       |
| (2 / 3ページ)<br>学校給食変更届(児童生徒用)      |                                       |
| 児童生徒氏名 🜌                          | · · · · · · · · · · · · · · · · · · · |
| 児童生徒の名前を全角で入力してください。              | 児童生徒の学年・クラス                           |
| 1 姓                               | 児童生徒の学年・クラスを入力してくださ                   |
|                                   | い。<br>※転校する場合は、転校前の学年・クラスを入           |
| 2 <sup>名</sup>                    | 力してください。                              |
|                                   | 【入力例】                                 |
|                                   | • 1 年 1 組                             |
| 児童生徒氏名カナ 💵 🔊                      | ·4平A祖<br>8                            |
| 児童生徒の名前(フリガナ)を全角カタカナ<br>で入力して下さい。 |                                       |
| 3 姓(カタカナ)                         |                                       |
|                                   |                                       |
| 4 名(カタカナ)                         |                                       |
|                                   |                                       |
|                                   |                                       |

転校する場合は、**転校前の学年・クラス**を入力してください。

⑧ 画面に沿って、「**申請事由**」を入力し、「**次へ進む**」を選択してください

| □ 申請内容の入力                                                                                                    |
|----------------------------------------------------------------------------------------------------|
| 申請先の選択申請内容の入力申請内容の確認申請の完了                                                                                                    |
| 過去申請を使用する                                                                                                    |
| (3 / 3ページ) 学校給食変更届(児童生徒用)                                                                                                    |
| 申請事由 🛛 🛪                                                                                                    |
| 該当する申請事由を選択してください。                                                                                                    |
| ・私立・市外の小中学校へ転校する場合は「給<br>食提供の終了」を選択してください。<br>・市内の公立小中学校へ転校する場合は「各種<br>変更」を選択してください。<br>・入院・不登校等により、土日祝日の学校休業<br>日を除く連続10日以上の欠食(欠席)となる場<br>合は「給食提供の停止」を選択してください。 |
| 選択解除                                                                                                    |
| <ul> <li>給食提供の終了(私立・市外への転出)</li> <li>給食提供の停止(土日祝日を除く連続10日以上の欠食)</li> <li>給食提供の再開</li> </ul>                                                                      |
| <ul> <li>         ・</li></ul>                                                                                                    |
|                                                                                                    |

- ・私立・市外の小中学校へ転校する場合は「給食提供の終了」を選択してください。
- ・市内の公立小中学校へ転校する場合は「各種変更」を選択してください。
- ・入院・不登校等により、土日祝日の学校休業日を除く連続10日以上の欠食(欠席)となる 場合は「給食提供の停止」を選択してください。

⑨ 下記のとおり、入力内容の確認画面が表示されます。問題がなければ「申請する」を選択してください。

|                              | 児童生徒氏名      |
|------------------------------|-------------|
| □ 申請内容の確認                    | 修正する        |
| 申請先の選択 申請内容の入力 申請内容の確認 申請の完了 | 児童生徒氏名カナ    |
| 学校給食変更届(児童生徒用)               | 修正する        |
| 申請先                          | 児童生徒の生年月日   |
| 申請者(保護者)氏名                   | 修正する        |
| 修正する                         | 児童生徒の学年・クラス |
| 申請者(保護者)氏名カナ                 | 修正する        |
| 修正する                         | 申請事由        |
| 住所<br>〒                      | <b>修正する</b> |
| <b>修正する</b>                  | 1<br>申請する > |
| 電話番号(ハイフンなし)                 | く 戻る        |
| 修正する                         |             |

10 下記のとおり、確認画面が表示されるため「**OK**」を選択してください。

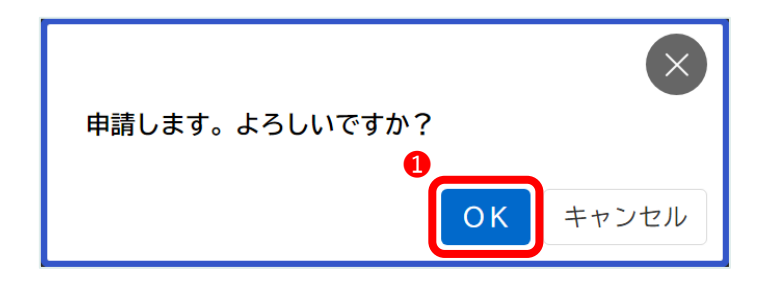

① 以上で「学校給食変更届(児童生徒用)」の申請は完了です。

| □ 申請の完了                                                                                                    |
|----------------------------------------------------------------------------------------------------|
| 申請先の選択 申請内容の入力 申請内容の確認 申請の完了                                                                                       |
| 学校給食変更届(児童生徒用)                                                                                                    |
| 申請を受け付けました。<br>お手続きの処理状況は「マイページ」からご確認頂け<br>ます。<br>なお、申込番号はお問い合わせの際に必要となりま<br>す。(申込番号は、受付メールや「マイページ」からも<br>確認できます。) |
| 申込番号                                                                                                    |
| 87376878                                                                                                    |
| く ホームに戻る                                                                                                    |

「申込番号」は、お問い合わせの際に必要となります。「申込番号」は、受付完了メールや「マイページ」からも確認できます。確認方法は**こちら**(p.30)

### 4 申請履歴・状況の確認

申請履歴・状況等は「マイページ」から確認できます。

下記のホーム画面から、下へスクロールし「マイページ」の「もっと見る」を選択してください。

| 四日市市電子申請システム<br>もっと便利に。<br>もっと簡単に。                        | 申請できる手続き一覧                                                                        |
|-----------------------------------------------------------|-----------------------------------------------------------------------------------|
| <ul> <li>         ・         ・         ・</li></ul>         | - 見から手続きを選択して必要事項を入力する<br>と、スマホ・パソコンから申請することができま<br>す。<br>個人向け手続き ><br>事業者向け手続き > |
| <ul> <li>         ・・・・・・・・・・・・・・・・・・・・・・・・・・・・・</li></ul> | マイページ                                                                             |
| 必要な手続きをご案内いたします。     個人の方 、       事業者の方 、                 | 過去に中崩した+続きの内容を確認することができます。申請後の確認もこちらからお願いします。 1 もっと見る 、                           |

② 下記の画面から、「**申請履歴一覧・検索**」を選択してください。

| ▲ マイページ                                                                                                    |
|----------------------------------------------------------------------------------------------------|
| 前回のログイン:2025年2月28日 18時23分<br>お知らせ                                                                                                    |
| ① 重要なお知らせ >                                                                                                    |
| あなたへのお知らせ                                                                                                    |
| ✓ 申請状況のお知らせ >                                                                                                    |
| 利用者メニュー                                                                                                    |
| <ul> <li>・委任状の確認</li> <li>あなたがこれまでに申請した手続き、委任状の内容を確認することができます。</li> <li>・検索 &gt;</li> <li>・検索 &gt;</li> <li>委任状一覧・検索 &gt;</li> </ul> |

② 下記の画面から、下へスクロールし、対象の申請を確認してください。申請内容を照会する場合は、対象の申請をクリックしてください。

|                      | 申請履歴一覧         |
|----------------------|----------------|
| ③ 申請履歴一覧             | 該当件数 97 件      |
|                      | 申込番号:          |
| 条件を指定して検索            | 年月日時分          |
| 由込番号                 | 申請を送信しました      |
|                      | 学校給食変更届(児童生徒用) |
|                      | 申込番号:          |
| 手続き名                 | 年月日時分          |
|                      | 手続きが完了しました     |
| 申請日                  | 字校給食甲込書(児童生徒用) |
| <b>2023</b> 年        |                |
| 2025     年 3     月まで |                |
| この条件で検索する            |                |

学校および教育委員会学校教育課の審査が完了したものは、「手続きが完了しました」と表 示されます。 ③ 下記のとおり、申請内容の照会画面が表示されます。

| <u>ه</u>                                        | 申請内容                |
|-------------------------------------------------|---------------------|
| ⑦ 申請内容照会                                        | <b>同意事項</b><br>同意する |
| 申請状況                                            | 申請者(保護者)氏名          |
| 手続きが完了しました                                      |                     |
| お問い合わせ先                                         | 申請者(保護者)氏名カナ        |
| 教育委員会学校教育課<br>メールによるお問い合わせ:☑<br>電話番号:0593548252 |                     |
| 基本情報                                            | <b>住所</b><br>〒!     |
| 申込番号                                            | 文書の送付先              |
| 手続き名                                            | 電話番号(ハイフンなし)        |
| 申込日時                                            | メールアドレス             |
| 申請先                                             |                     |
|                                                 | 児童生徒氏名カナ            |
|                                                 | 児童生徒の生年月日           |
|                                                 | 児童生徒の学年・クラス         |

### 5 よくあるご質問

#### (1)利用者登録について

Q1 利用者登録時のメールアドレスは、PC 用と携帯電話用のどちらでもよいか。

どちらでも構いません。受信可能なメールアドレスを入力してください。

#### Q2 利用者登録を行う際、認証コードが記載されたメールが届かない。

迷惑メールと判定されて、受信フォルダではなく迷惑メールフォルダに格納されている可能性があ ります。迷惑メールフォルダに通知メールが格納されていないかどうか確認してください。

あるいは、入力されたメールアドレスが誤っている可能性があります。

#### Q3 利用者登録時の氏名は、児童生徒と保護者のどちらでもよいか。

必ず、申請者本人(保護者)の氏名で登録してください。

Q4 利用者登録時に、「お知らせ・通知メール」を「希望しない」と選択すると、受付完了のメール も送信されなくなるか。

「希望しない」を選択した場合でも、重要なお知らせや、受付完了メールは届きます。

#### (2)利用者 ID (メールアドレス)・パスワードについて

Q5 「利用者 ID」を忘れた場合、どうすればよいか。

利用者 ID はメールアドレスとなります。登録したメールアドレスを忘れた場合は、再度「利用者 登録(新規登録)」を行ってください。

なお、一度登録済のメールアドレスを使って「利用者登録(新規登録)」することはできません。

#### **Q6** 「パスワード」を忘れた場合、どうすればよいか。

ログイン画面の「パスワードを忘れた方はこちら」を選択し、利用者登録を行った「メールアドレ ス」と「氏名」を入力してください。

入力された登録済みのメールアドレス宛に、「認証コード」を記載したメールが送信されますの で、パスワードの再設定の画面にて、認証コードと新しい任意のパスワードを入力し「変更する」を 選択してください。

#### Q7 「利用者 ID」や「パスワード」を変更することはできるか。

システムヘログインし、「マイページ」から変更が可能です。マイページの「利用者メニュー」> 「利用者情報の照会・変更」から、利用者 ID を変更する場合は「メールアドレスの変更」、パスワ ードを変更する場合は「パスワードの変更」を選択してください。

#### Q8 氏名や住所等の「利用者情報」を変更することはできるか。

システムヘログインし、「マイページ」から変更が可能です。マイページの「利用者メニュー」> 「利用者情報の照会・変更」>「照会・変更」から、「利用者情報を変更する」を選択してくださ い。

#### (3)申請手続きについて

#### Q9 転校する際の申請先は、転校前と転校後の学校のどちらか。

転校に伴う申請の場合は、転校前の学校を選択してください。

【例】A 学校から B 学校へ転校する場合は、A 学校を選択する。

#### Q10 氏名や住所等に使用できない文字が含まれている場合、どうすればよいか。

本システムは外字には対応しておりません。氏名や住所等、外字が含まれる可能性のあるデータを 入力する際は、似た形の常用漢字やひらがな、カタカナで代用してください。

【入力例】藤→藤、塚→塚

#### Q11 申請が完了したことは、何をもって確認することができるか。

申請の完了画面において「申込番号」が表示されれば、申請データは受け付けられたことになりま す。また、申請完了時に受付完了メールが送信されますので、メールからも「申込番号」を確認いた だけます。

#### Q12 申請したデータについて、申請内容を修正することはできるか。

修正が必要な場合は、申請先(就学先)の学校へ連絡してください。

#### Q13 申請したデータについて、取り下げることはできるか。

申請の取り下げを行う場合は、申請先(就学先)の学校へ連絡してください。